## **TUTORIAL BACKUP DE DISCIPLINA NO MOODLE**

1 - Acesse a disciplina que deseja realizar o backup, localize o menu "Administração / Administração do curso / Backup" clique em "Backup":

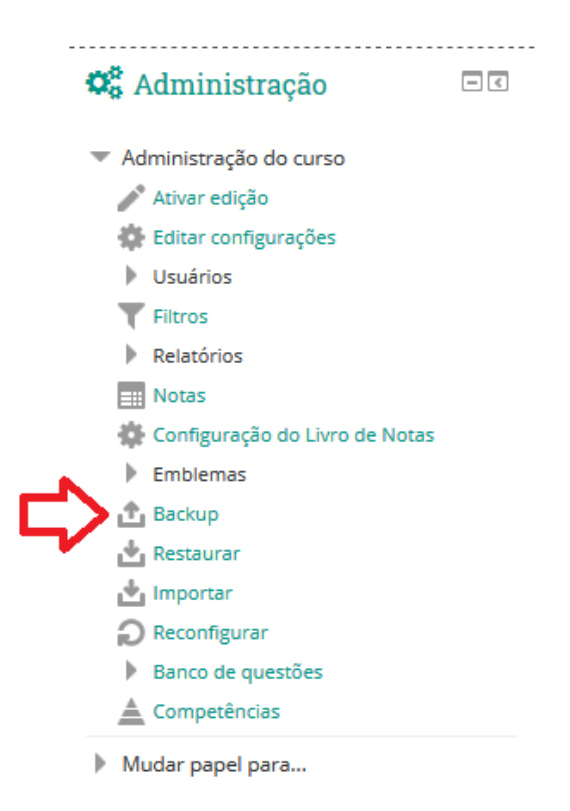

2 – Selecione as configurações da disciplina que deseja salvar e clique no botão "Próximo":

| <ol> <li>Configurações iniciais ► 2. Config</li> </ol> | urações do esquema 🕨 3. Confirmação e revisão 🕨 4. Executar o backup 🕨 5. Concluir |
|--------------------------------------------------------|------------------------------------------------------------------------------------|
| Configurações do backup                                |                                                                                    |
| IMS Common Cartridge 1.1                               |                                                                                    |
| Incluir os usuários inscritos                          | × 2a                                                                               |
| Tornar as informações de usuário<br>anônimas           | × 26                                                                               |
| Incluir as atribuições de papéis                       |                                                                                    |
| Incluir atividades e recursos                          |                                                                                    |
| Incluir blocos                                         |                                                                                    |
| Incluir filtros                                        |                                                                                    |
| Incluir comentários                                    |                                                                                    |
| Incluir emblemas                                       |                                                                                    |
| Incluir calendário de eventos                          |                                                                                    |
| Incluir os detalhes de andamento do<br>usuário         |                                                                                    |
| Incluir os logs do curso                               |                                                                                    |
| Incluir o histórico de notas                           |                                                                                    |
| Incluir banco de questões                              |                                                                                    |
| Incluir grupos e agrupamentos                          |                                                                                    |
| incluir competências                                   |                                                                                    |
|                                                        |                                                                                    |

## 3 – Selecione todos tópicos e atividades que deseja salvar e clique no botão "Próximo":

1. Configurações iniciais ► 2. Configurações do esquema ► 3. Confirmação e revisão ► 4. Executar o backup ► 5. Concluir Incluir:

| Selecionar                    | Todos / Nenhum (Mostrar opções de tipo) |            |  |
|-------------------------------|-----------------------------------------|------------|--|
| Geral<br>Avisos 🥫             | ☑ Dados do usuário ☑ -                  | × A<br>× A |  |
| <b>Tópico 1</b><br>Tarefa 1 🌉 | ☑ Dados do usuário ☑ -                  | × A<br>× A |  |
| То́рісо 2                     | Dados do usuário                        | ×A         |  |
| То́рісо З                     | Dados do usuário                        | ×A         |  |
| Tópico 4                      | Dados do usuário                        | ×A         |  |
| Tópico 5                      | ☑ Dados do usuário                      | ×A         |  |
|                               | Voltar Cancelar                         | Próximo    |  |

4 – Se desejar altere o nome do arquivo que será gerado lembrando sempre de manter a extensão do arquivo \*.mbz:

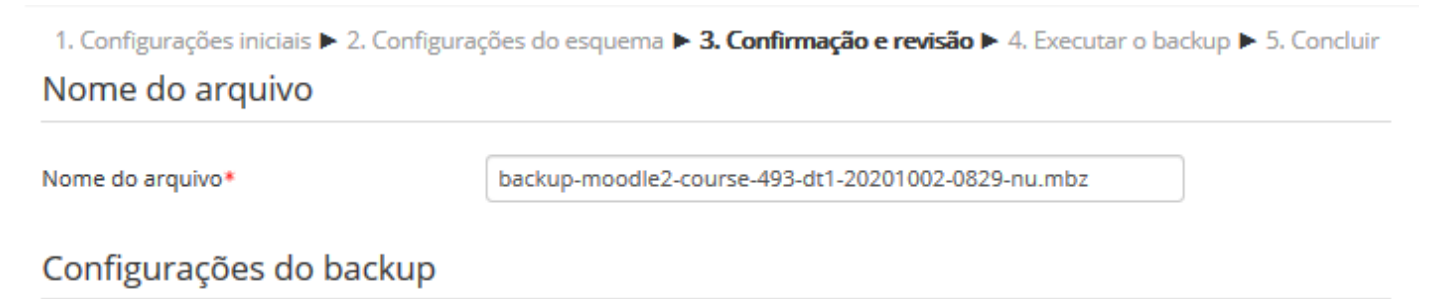

5 – Na sequência será mostrado um resumo dos itens que serão salvos da disciplina, clique no botão "Executar o backup":

| Ítens incluídos: |                    |                   |
|------------------|--------------------|-------------------|
| Geral            | √ Dados do usuário | ×A                |
| Avisos 🚘         |                    | × A               |
| T 4              | (Dadaa da waxfata  | • A               |
|                  |                    | × ia              |
| Tarefa 1 是       | √-                 | × 🙇               |
|                  |                    |                   |
| Tópico 2         | 🗸 Dados do usuário | ×A                |
|                  |                    |                   |
| Τόριςο 3         | √ Dados do usuário | ★ ▲               |
|                  | •                  |                   |
| Tánin A          | (Dedee de unificie | м А.              |
| Торісо 4         |                    | × #6              |
|                  |                    |                   |
| Tópico 5         | Dados do usuário   | × 🙇               |
|                  |                    |                   |
|                  |                    |                   |
|                  | Voltar Cancelar    | Executar o backup |
|                  |                    |                   |

6 – Após executar o backup será mostrado a mensagem a seguir "O arquivo de backup foi criado com sucesso." Basta clicar no botão "Continuar"

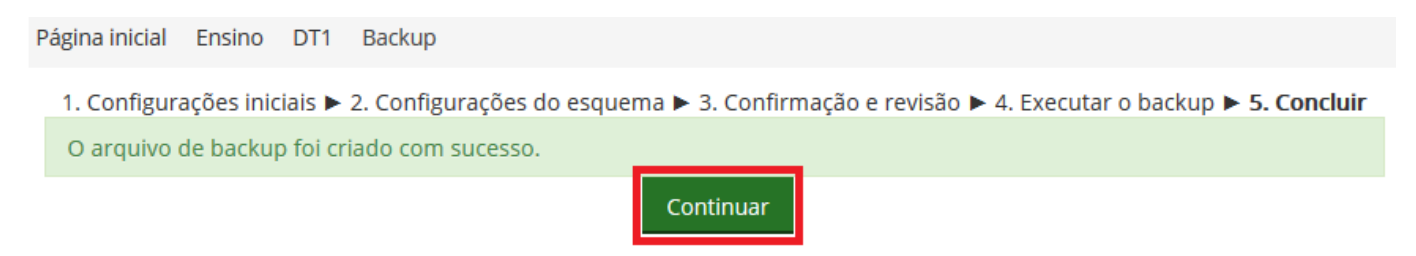

7 – O arquivo de backup gerado ficará disponível em "Área de backup de arquivos privados do usuário":

|                                                    | Este formulário conté    | m campos o | brigatórios m | narcados com *. |
|----------------------------------------------------|--------------------------|------------|---------------|-----------------|
| Área de backup do curso 🛛                          |                          |            |               |                 |
| Nome do arquivo Hora Tamanho Download Rest         | aurar                    |            |               |                 |
| Gerenciar os arquivos de backup                    |                          |            |               |                 |
| Área de backup de arquivos pr                      | ivados do usu            | ário ®     |               |                 |
| Nome do arquivo                                    | Hora                     | Tamanho    | Download      | Restaurar       |
| backup-moodle2-course-493-dt1-20201002-0829-nu.mbz | sexta, 2 Out 2020, 08:39 | 7.1Kb      | Download      | Restaurar       |
| Gerenciar os arquivos de backup                    |                          |            |               |                 |
| Backups automáticos 💿                              |                          |            |               |                 |
| Nome do arquivo Hora Tamanho Download Rest         | aurar                    |            |               |                 |
|                                                    |                          |            |               |                 |
| Gerenciar os arquivos de backup                    |                          |            |               |                 |

8 – Localize o arquivo de backup gerado e faça o download do mesmo:

| Abrir "backup-moodle2-course-493-dt1-20201002-0829-nu.mbz"            |  |  |  |
|-----------------------------------------------------------------------|--|--|--|
| Você escolheu abrir:                                                  |  |  |  |
| backup-moodle2-course-493-dt1-20201002-0829-nu.mbz                    |  |  |  |
| tipo: mbz File (7,1 KB)                                               |  |  |  |
| de: http://pep2.ifsp.edu.br                                           |  |  |  |
|                                                                       |  |  |  |
| O que o Firefox deve fazer?                                           |  |  |  |
| ○ <u>A</u> brir com <u>P</u> rocurar                                  |  |  |  |
| Salvar arquivo                                                        |  |  |  |
| Fazer isso automaticamente nos arguivos como este de agora em diante. |  |  |  |
|                                                                       |  |  |  |
|                                                                       |  |  |  |
| OK Cancelar                                                           |  |  |  |
|                                                                       |  |  |  |

Pronto seu arquivo de backup da disciplina foi gerado e salvo, guarde o arquivo em local seguro caso necessite restaurar ou importar a disciplina futuramente.